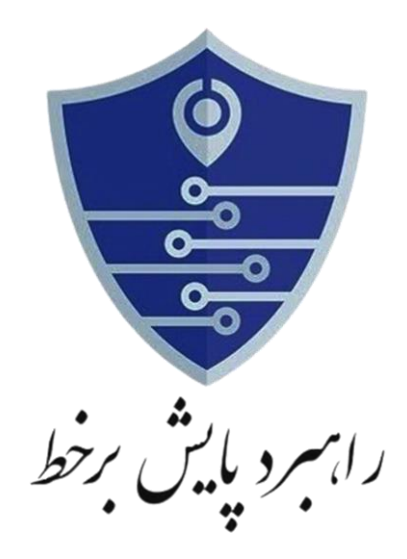

## راهنمای نصب و کاربری اپلیکیشن پایش بر خط ( پلیس یار هوشمند) میک

نسخه مخصوص كاربر

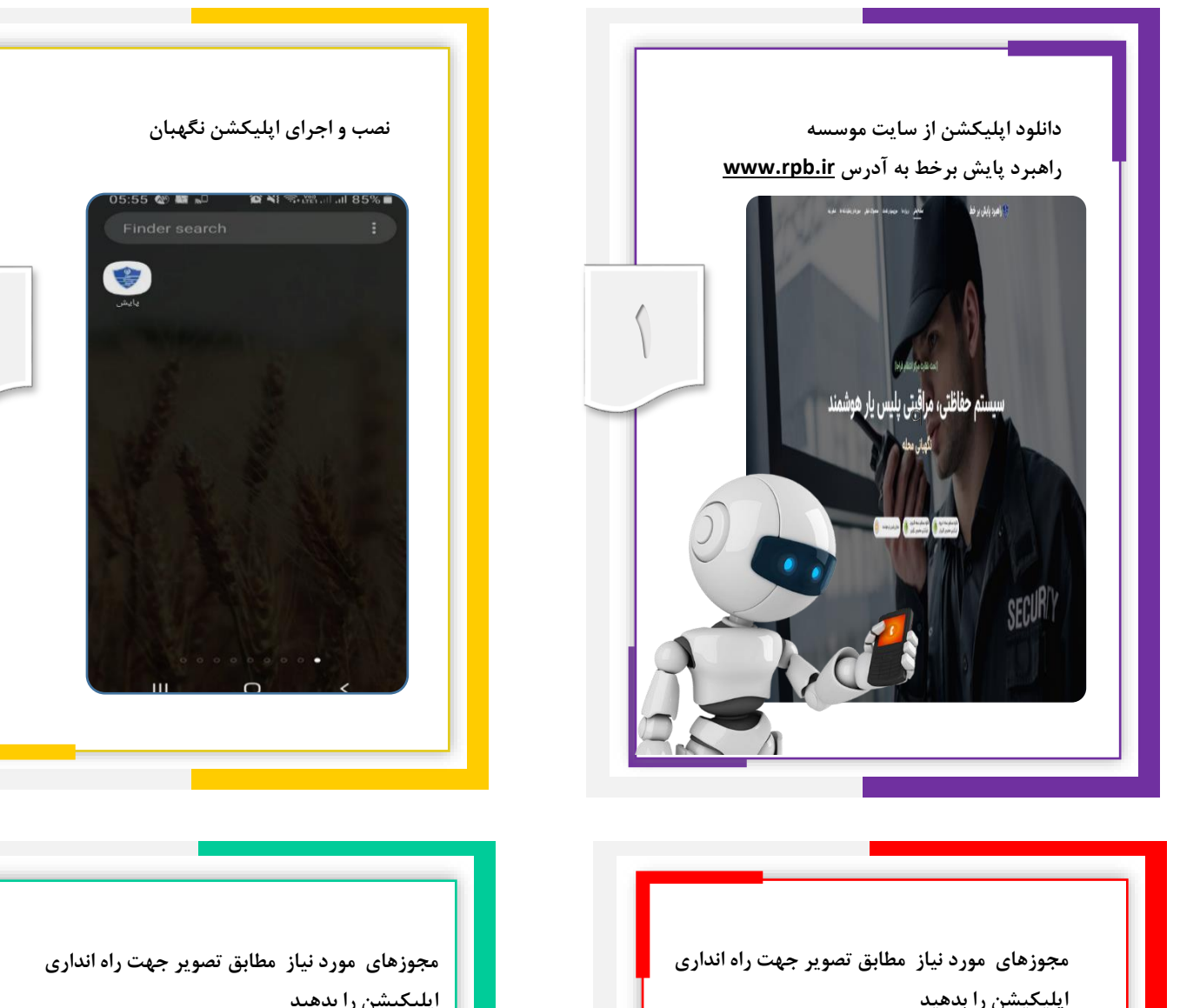

 $\sim$ 

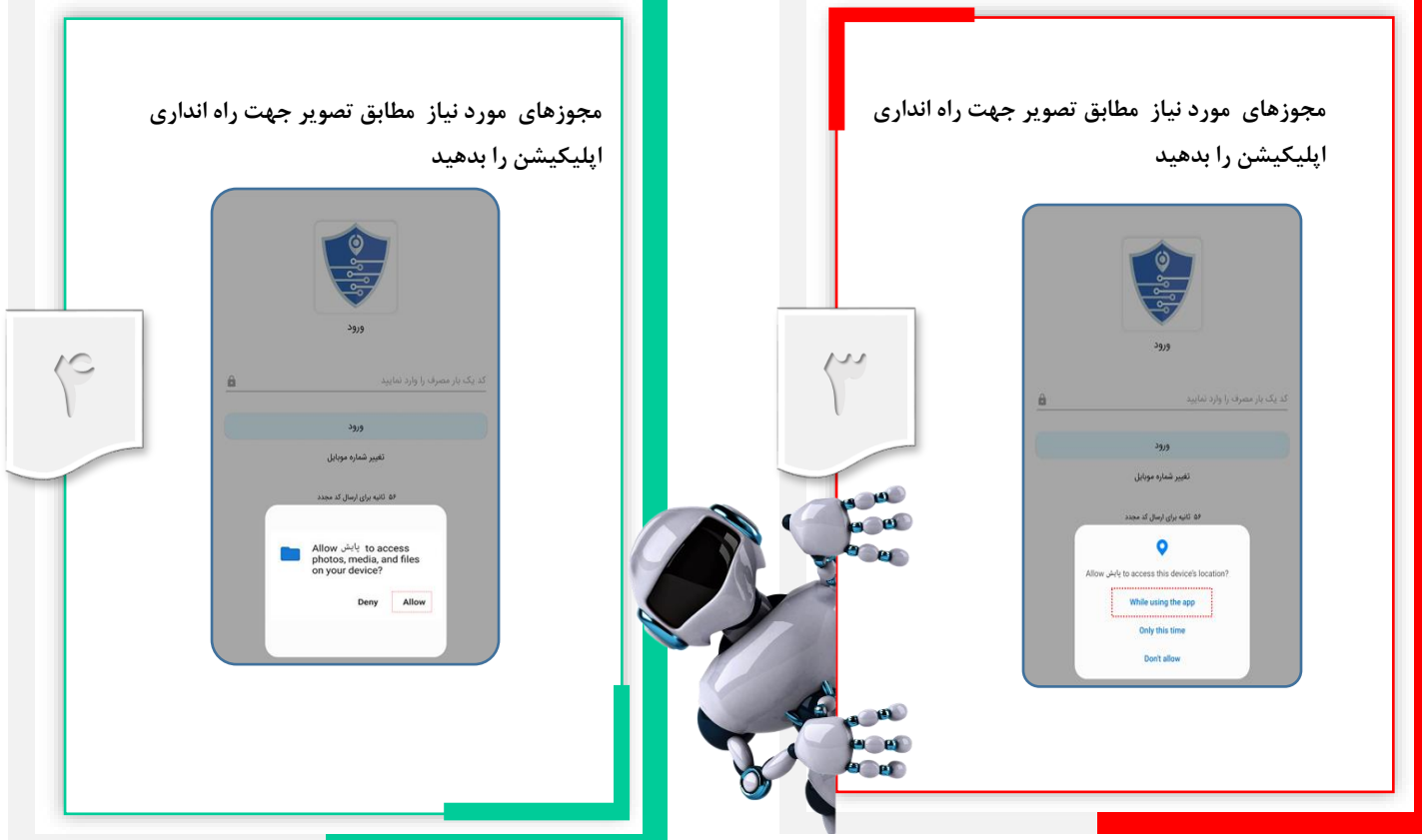

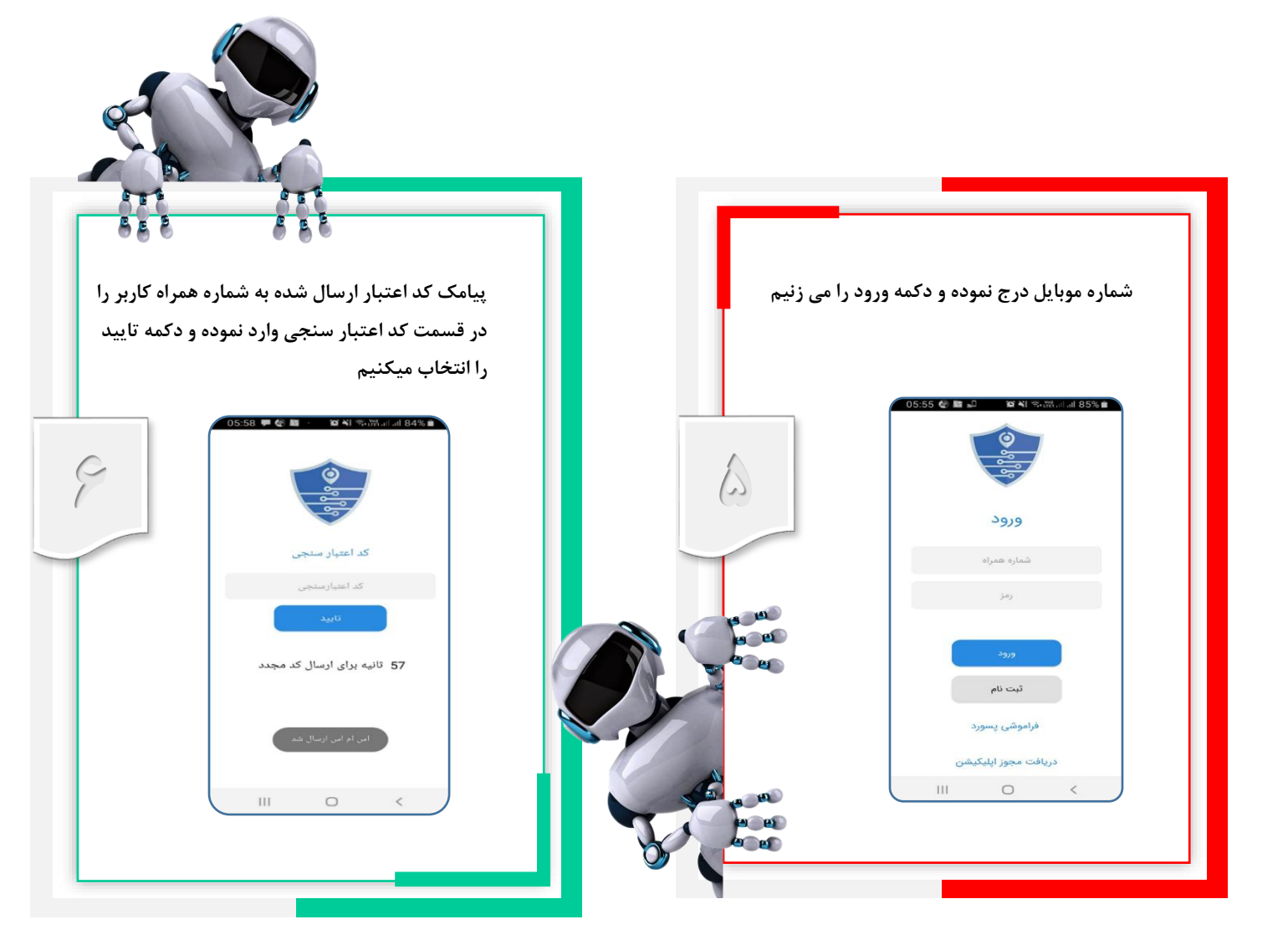

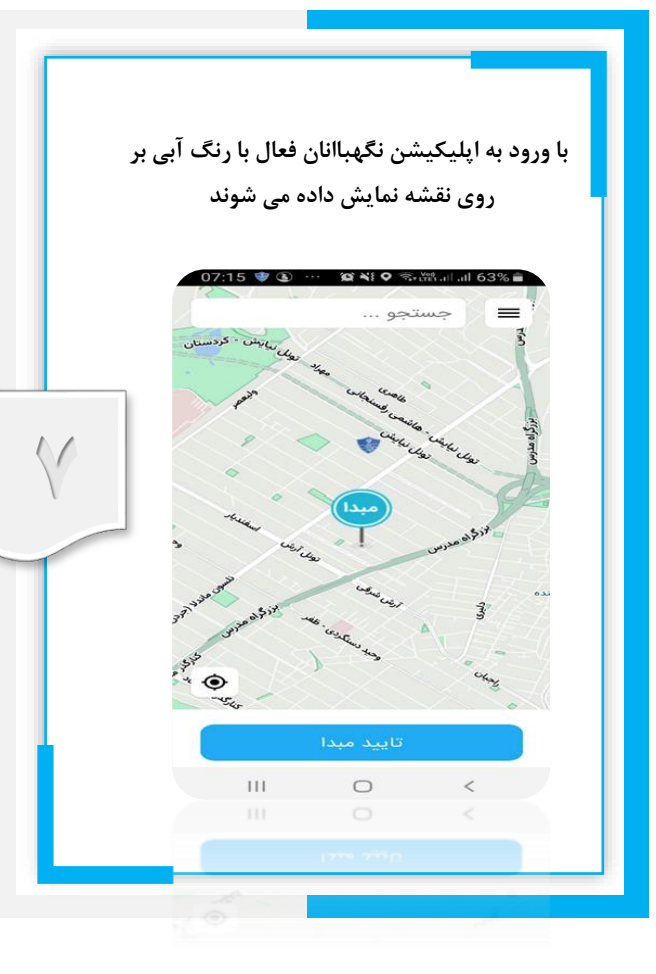

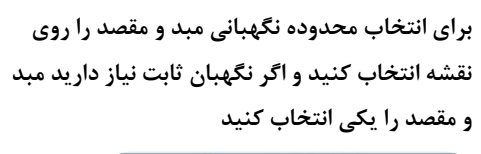

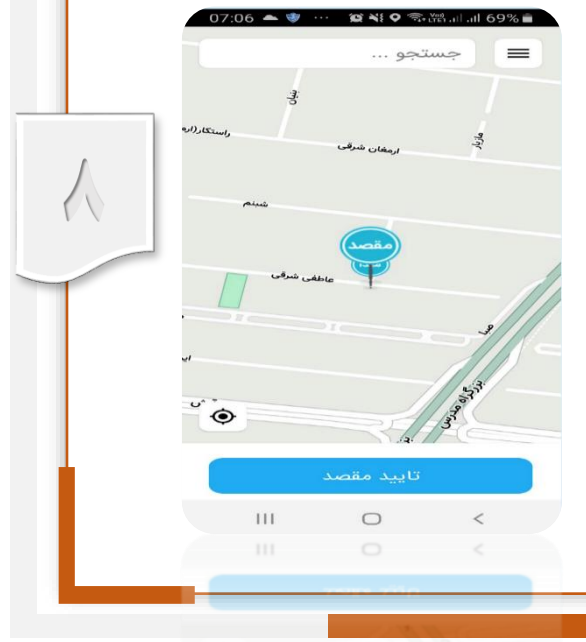

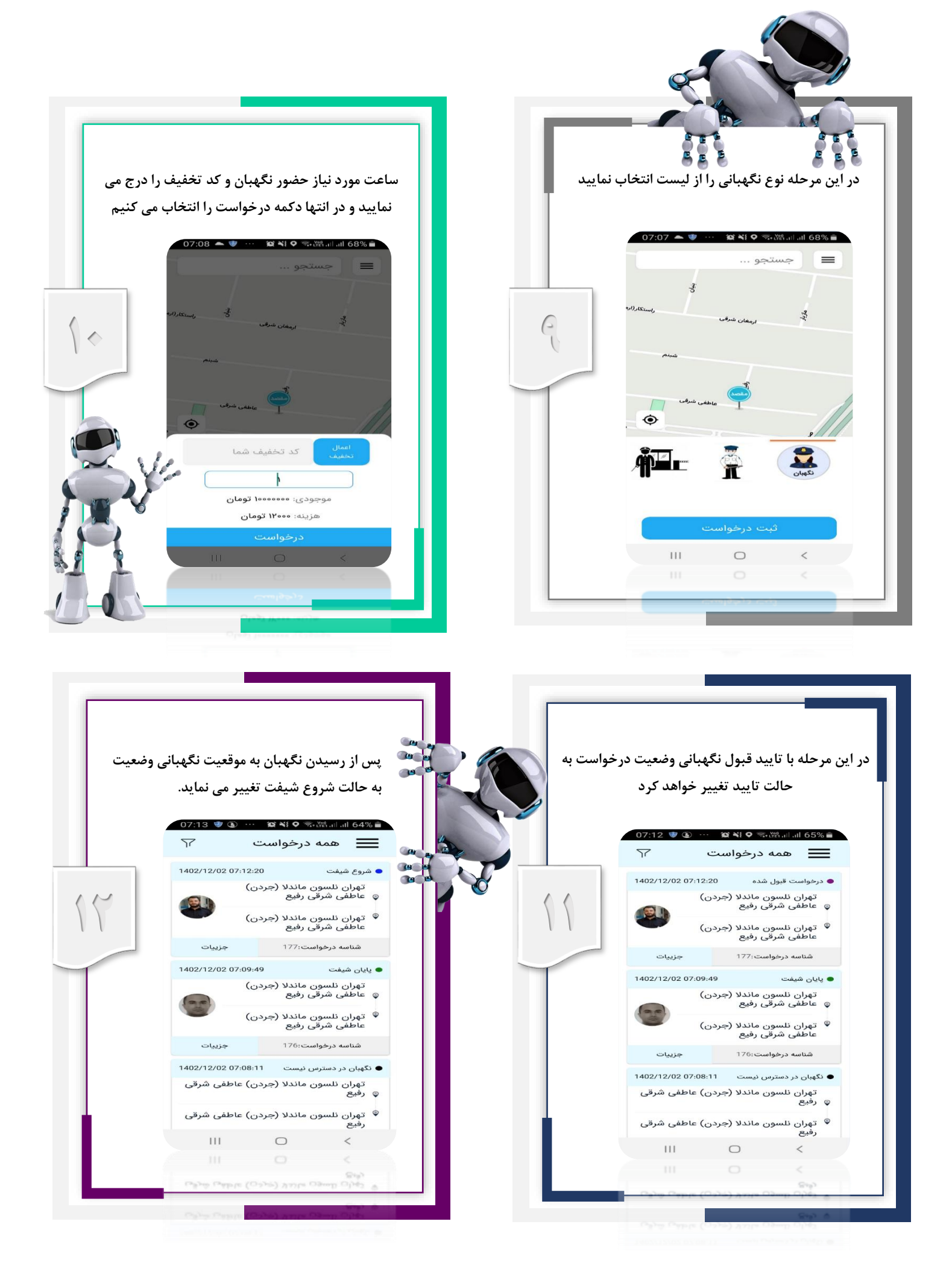

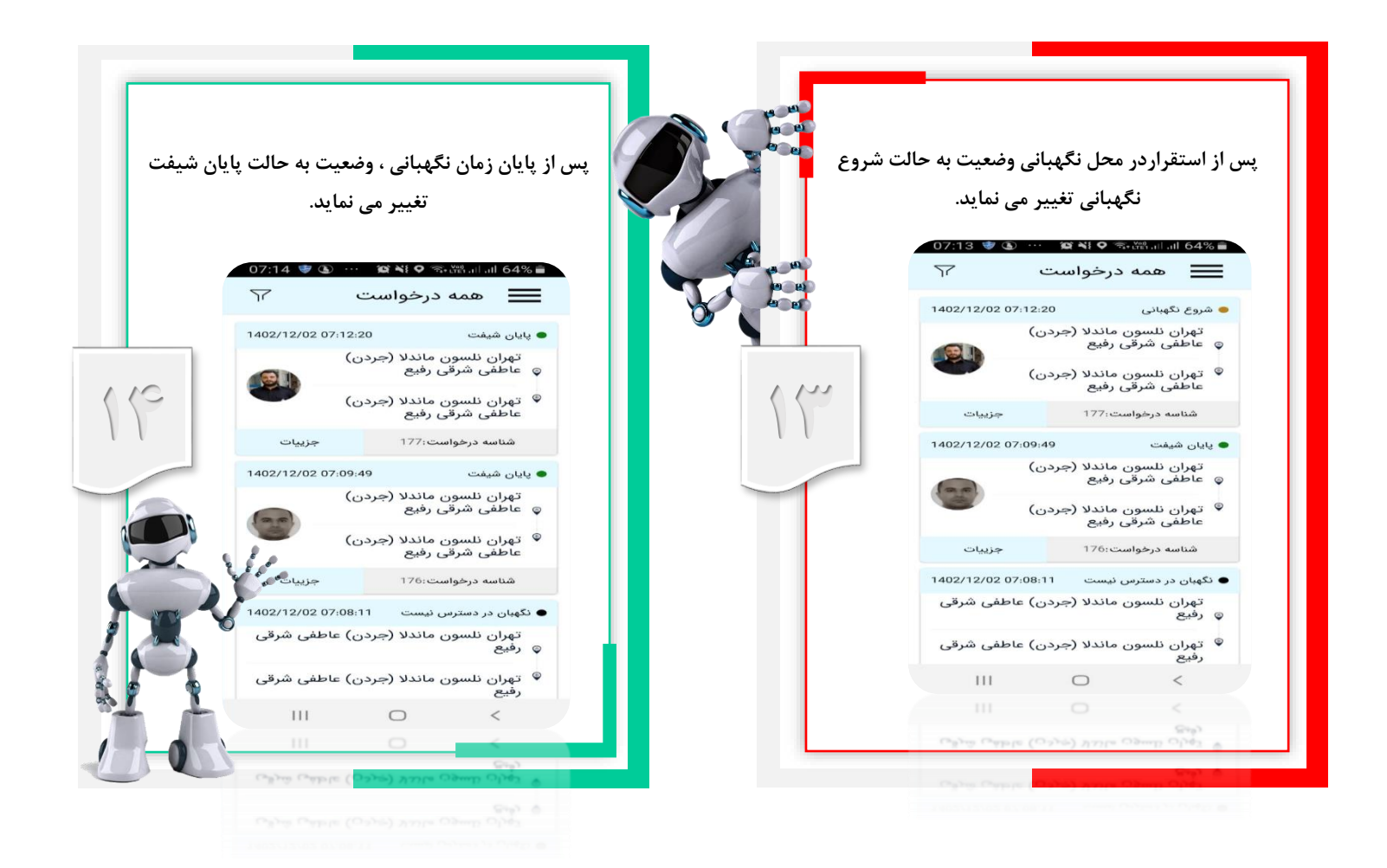